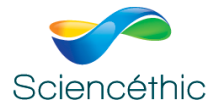

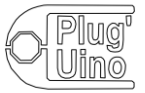

# Programmer une carte Arduino<sup>TM</sup> Uno en Python avec

# PythonArduinoPackage

PythonArduinoPackage contient Python et Firmata qui est un protocole permettant la communication entre un ordinateur et un microcontrôleur.

Une fois ce protocole téléversé dans la carte, elle devient contrôlable via les instructions en langage Python de la bibliothèque **pyFirmata2Ext** 

## <u>A – Installation du package de logiciels PythonArduinoPAckage sur votre ordinateur</u>

Placer le dossier PythonArduinoPackage\_014 sur le bureau de votre ordinateur

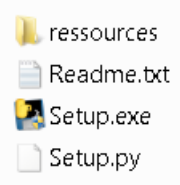

Lancer l'exécutable « Setup.exe »

| 😽 Contrôle d                                                                                                    | e compte d'utilisateur                      |                             |                     | X        |
|----------------------------------------------------------------------------------------------------|---------------------------------------------|-----------------------------|---------------------|----------|
| Cer<br>Vo                                                                                                    | fichier provient d'ur<br>ulez-vous vraiment | emplacemen<br>l'exécuter ?  | t non approuv       | νé.      |
| Nom<br>Orig                                                                                                    | ) du programme :<br>ine du fichier :        | Setup.exe<br>Lecteur réseau |                     |          |
| Afficher                                                                                                    | les détails                                 |                             | Oui N               | on       |
| Ce fichier se trouve dans un emplacement en dehors du réseau local. Les fichiers<br>dans des emplacements que vous ne reconnaissez pas peuvent endommager<br>votre PC. N'exécutez ce fichier que si vous approuvez l'emplacement. |                                             |                             |                     |          |
|                                                                                                    | <u>C</u>                                    | hanger quand ces            | notifications appai | raissent |

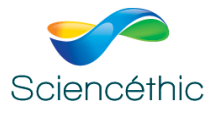

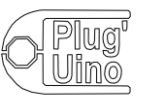

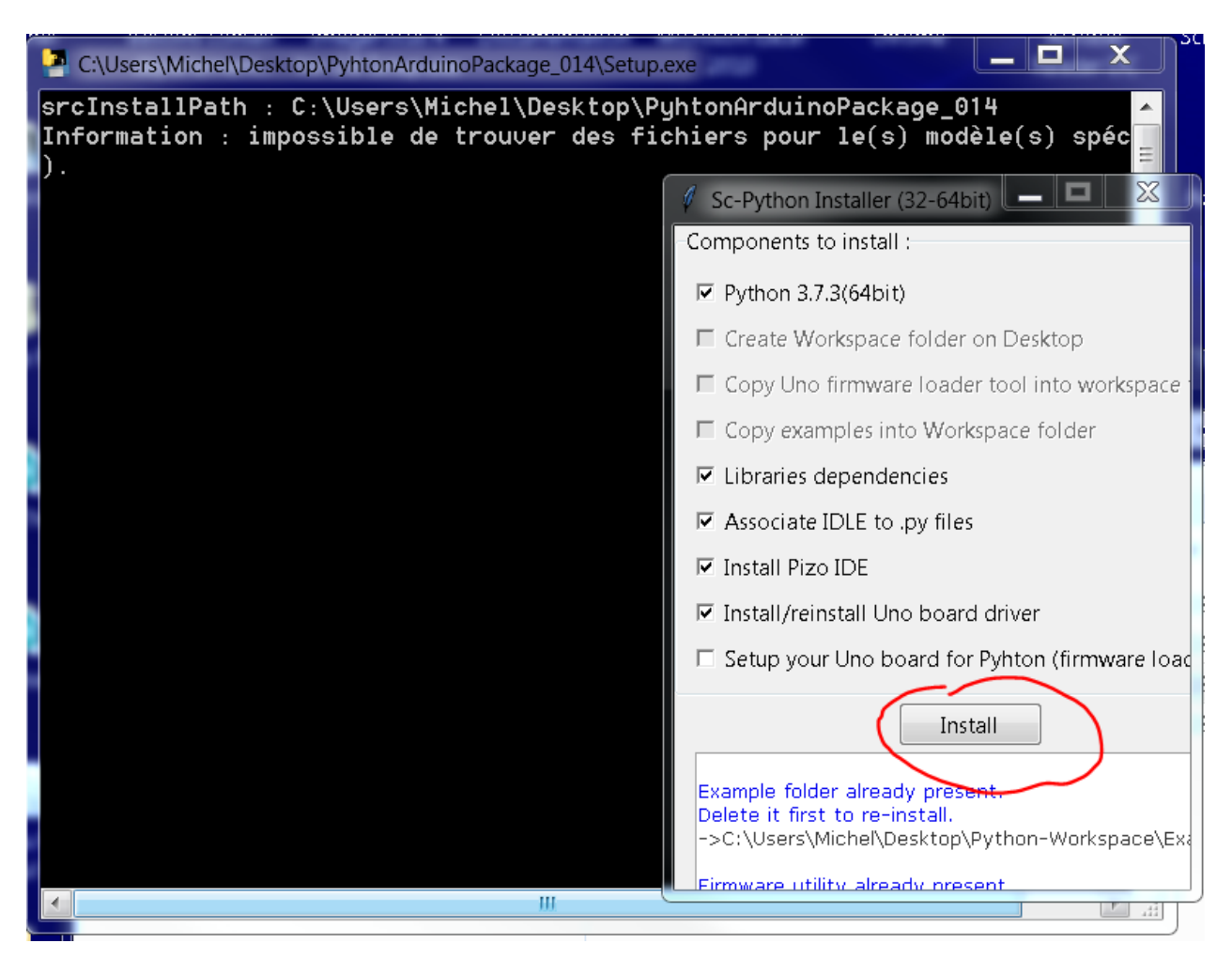

Lancer l'installation des composants proposés. Si vous aviez des versions antérieures, il convient de les désinstaller.

Noter que cette version de Python n'est pas compatible avec les versions de Windows XP et antérieures.

Attention, à ce stade, il est important de cocher la case « Add Python 3.7 to PATH » avant de lancer l'installation

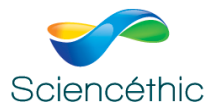

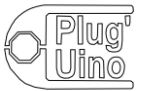

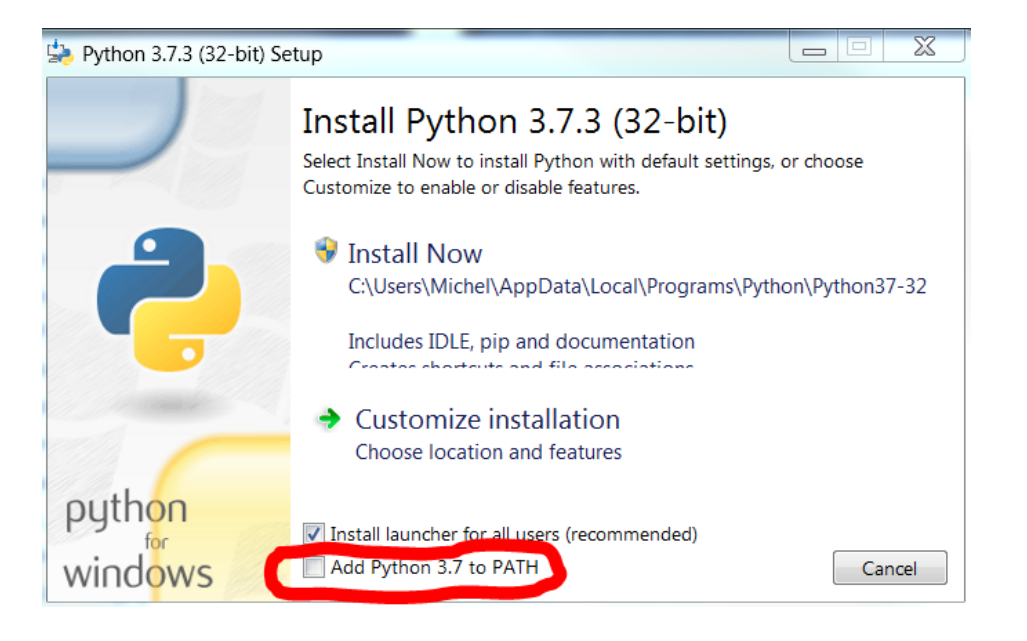

Une fois la case cochée, Installer Python en cliquant sur « Install Now »

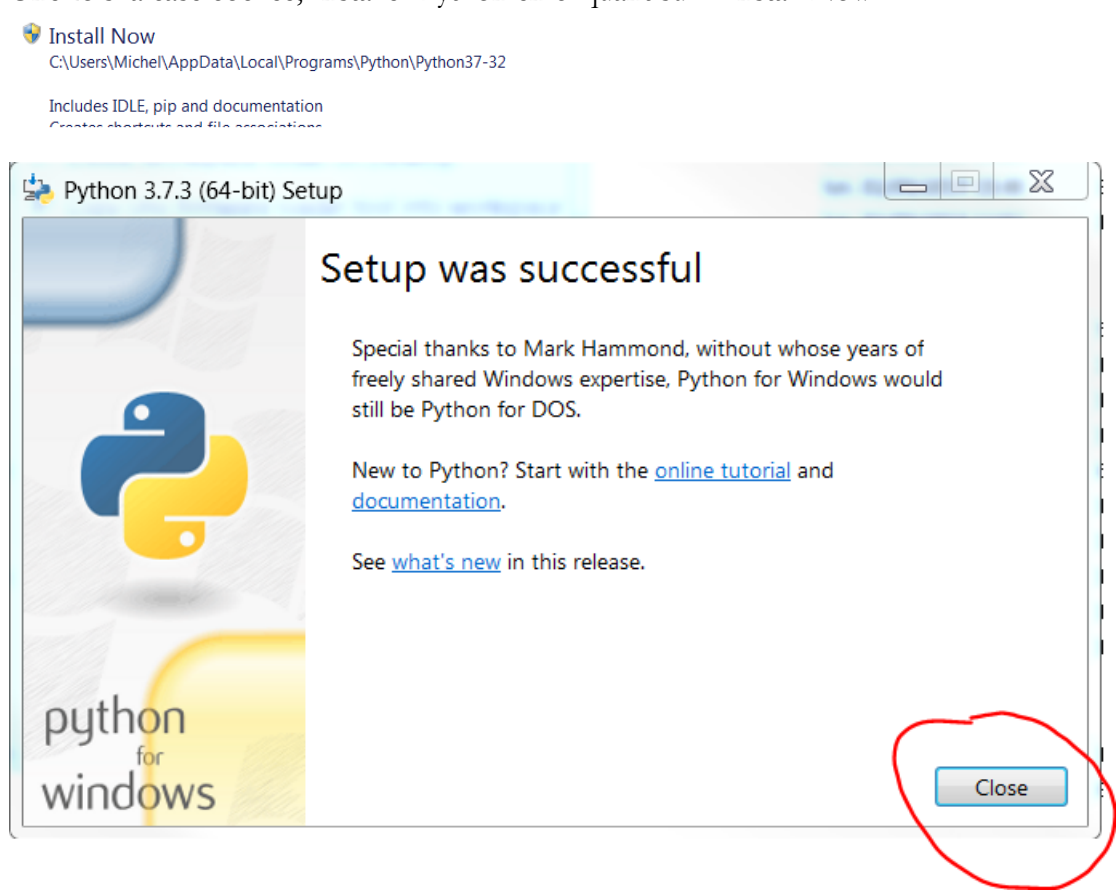

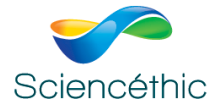

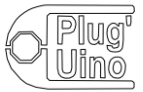

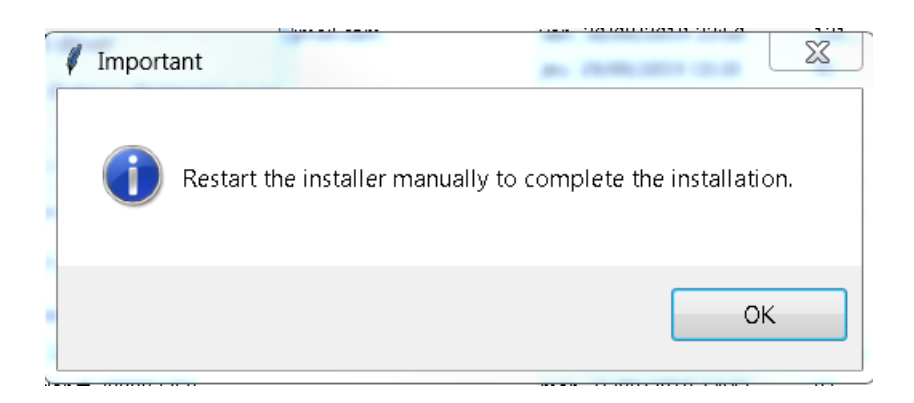

La fenêtre ci-dessus demande de lancer « Setup.py » pour compléter l'installation :

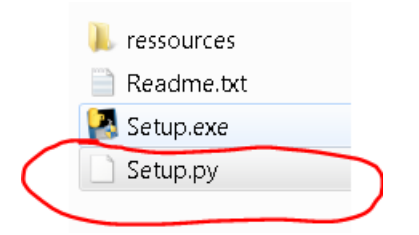

Accepter toutes les demandes d'installation.

L'éditeur choisi pour programmer en Python installé est **Pyzo**, le raccourci ci-dessous est installé sur votre bureau :

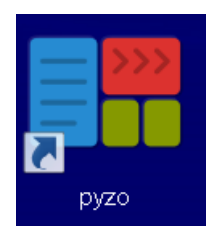

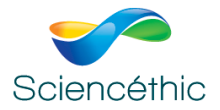

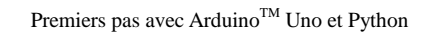

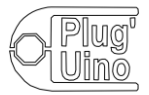

# <u>B – Configuration du microcontrôleur Plug'Uino<sup>®</sup> Uno</u>

1- Plug'Uino<sup>®</sup> Uno doit être branché à l'ordinateur au moyen d'un câble USB.

Exécuter le programme UnoQwickSetup.py. ( UnoFWLoader.exe) disponible dans le dossier ressources/UNO\_FirmataFirmare

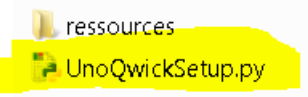

Double cliquer sur le fichier UnoQwickSetup.py

Le programme Python d'installation du Fimrware s'ouvre dans l'éditeur Pyzo

| In UnoQwickSetup py (C/Users/Wichel/Desktop/PyhtonArdunoPackage_014/ressources/UNO_FirmataFirmware/UnoQwickSetup.py) – Interactive Editor for Python                                                                                                    |                                        |                                                                                                    |          |
|----------------------------------------------------------------------------------------------------|----------------------------------------|----------------------------------------------------------------------------------------------------|----------|
| File Edit View Settings Shell Run Tools Help                                                                                                    |                                        |                                                                                                    |          |
| The I sector distance of                                                                                                    | Shells                                 |                                                                                                    |          |
| (Inc/widdetp.py)                                                                                                    |                                        |                                                                                                    |          |
| <pre>1 import futures at the<br/>1 import futures at the<br/>2 form Statutes and the<br/>3 form Statutes import futures of the<br/>5 form statutes import import import<br/>5 form statutes import import import<br/>9 import tayloreses, so import<br/>9 import tayloreses, so imp</pre> |                                        | Python 37.73 (v3.7.3 effectediz, Mar 25 2019, 22:22<br>d9) on Kindows (64 bits).<br>This is the Pyzo interpreter with integrated event<br>com for 400(2).<br>The second second sec |          |
| <pre>34 35 36 36 36 36 36 36 36 36 36 36 36 36 36</pre>                                                                                                    | Source st®i                            | File Browser                                                                                                    | (8)<br>• |
| 20 essistedComportBoungs_IContent = "New sure your UND beard is disconnected, Veryage & continue"<br>essistedComportBoungS_IContent = "Convect your UND beard, Merses & to continue"<br>essistedComportBoungS_IContent = "Only Deard forest, press & to exit the "Inner" ("<br>essistedComportBoungS_IContent = "Under to extend the UND beard COM port./nYou may need to install the COM port driver."<br>essistedComportBoungSIContent = "Under to extend the UND beard COM port./nYou may need to install the COM port driver."<br>useroExtendeeroExtendeeroExten                                                                                                    | ********<br>*******<br>* Interface<br> | android     idlerc     idlerc     issc     imatplotitb     itmatplotitb     itmatplotals     ApDData                                                                                                    |          |
| 40 firmwaraFilolana = "evtEimata 5772819.bov"                                                                                                    | writer                                 | Application Data                                                                                                    |          |
| <pre>class Interface(Froms):</pre>                                                                                                    |                                        | Contacts Cookes Cookes Cookes Documents Documents Documents Cookes Kodak Kodak Local Settings                                                                                                    |          |
| windowHeight = root winto recheight()                                                                                                    | *                                      | It nor. T = Search in files                                                                                                    | 4        |

Lancer le programme en cliquant dans le menu « Run » sur « Run file as script »

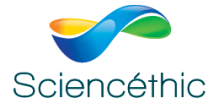

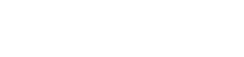

| 🕴 Uno Qwick Setup 📼 🖾 |
|-----------------------|
| Write firmware via :  |
| Automatic detection   |
| User defined COM port |
| COM12 Start           |

Le port de communication s'affiche, ici COM12, ce qui montre que le microcontrôleur communique bien avec votre ordinateur par la liaison série.

Cliquer sur un des 2 boutons « Start » au choix (les 2 fonctionnent):

| 🖊 Uno Qwick Setup 📼 🖾 |
|-----------------------|
| Write firmware via :  |
| Automatic detection   |
| Start 🗲               |
|                       |
| User defined COM port |
| COM12   Start         |

2- Suivre les instructions de l'assistant pour charger le firmware modifié de Firmata pour Arduino.

Cette version modifiée de Firmata implémente les modules Plug'Uino<sup>®</sup> spécifiques : LED programmable RVB, Matrice de LED, Télémètre à US etc...

# A l'étape 1/3, assurez-vous que le câble USV est bien débranché

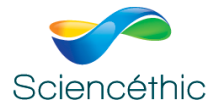

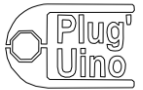

| 🕴 Uno Qwick Setup 📃 🖾                                     |          |
|-----------------------------------------------------------|----------|
| Detecting                                                 |          |
| Automatic detection<br>Start                              |          |
| to COM12 Start                                            |          |
| V Step 1/3                                                | X        |
| Make sure your UNO board is disco<br>Press ok to continue | nnected. |
|                                                           | ОК       |

A l'étape 2/3, rebrancher le câble et cliquer sur OK.

| ſ | Step 2/3                                        | X ) |
|---|-------------------------------------------------|-----|
|   | Connect your UNO board.<br>Press ok to continue |     |
|   | ОК                                              |     |

A l'étape 3/3, cliquer sur OK pour écrire le Firmware dans le microcontrôleur :

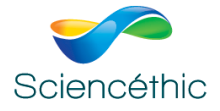

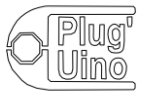

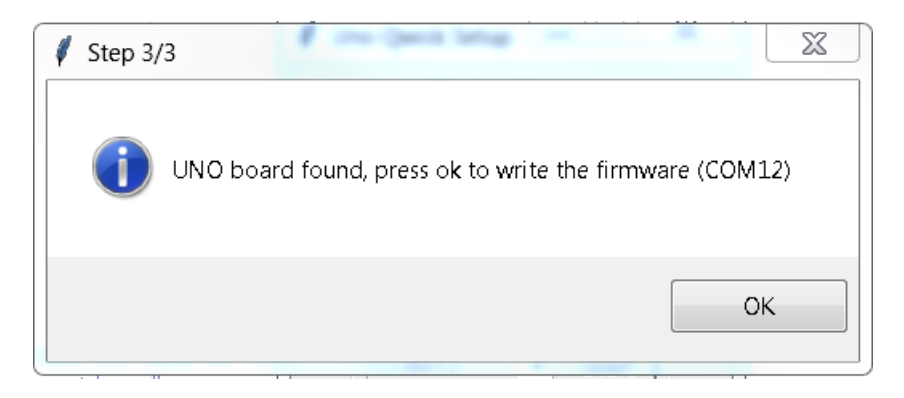

| 🖊 Uno Qwick Setup 🗖 🗖 💌      |  |  |
|------------------------------|--|--|
| Writing(COM12)               |  |  |
| Automatic detection<br>Start |  |  |
| User defined COM port        |  |  |
| COM12   Start                |  |  |

La fenêtre ci-dessous indique que le microcontrôleur est prêt à être programmé en langage Python :

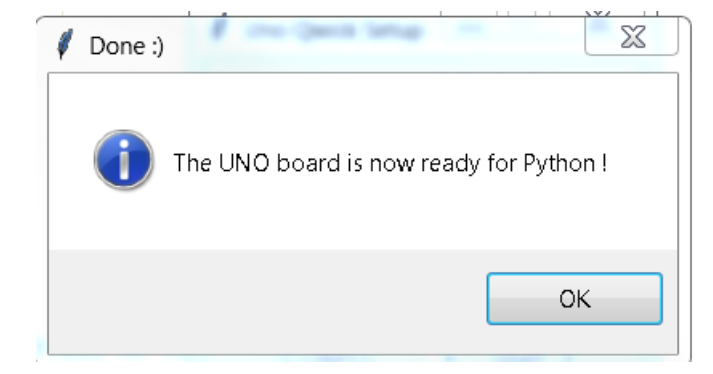

Le microcontrôleur Plug'Uino<sup>®</sup> Uno est maintenant prêt à être asservi via Python.

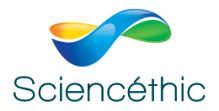

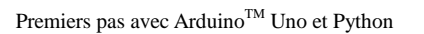

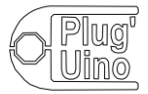

# <u>C – Utiliser un des exemples fournis dans le dossier « Python examples » :</u>

Dans le dossier ressources, ouvrir le dossier Python examples.

|   | 儿 ch340Driver                    |
|---|----------------------------------|
|   | 👢 precompiledLibs                |
|   | 👢 pyFirmata2Ext                  |
| C | I Pyhton examples                |
|   | 👢 UNO_FirmataFirmware            |
|   | 👢 VISUAL C++                     |
|   | 🗟 associatePyFileIDLE_editor.bat |
|   | 🔍 detectPyhton.bat               |
|   | 🗟 detectPyhtonVersion.bat        |
|   | 🔄 idleShortcut.cmd               |
|   | 눩 python-3.7.3-amd64.exe         |
|   | 눩 python-3.7.3-x86.exe           |
|   | 🆺 pythonIco.ico                  |
|   | i∰pyzo-4.7.3-win64.exe           |
|   | ₩pyzo-4.7.3-win64-windows10.exe  |
|   | 🔍 RefreshEnv.cmd                 |
|   | 🔄 SUDO.cmd                       |
|   |                                  |
|   |                                  |
|   |                                  |

Nom

- 눩 blink.py
- 눩 digital-in.py
- 눩 print\_analog\_data.py
- 📄 README.txt
- 눩 realtime\_scope.py
- 눩 realtime\_scopeDistanceUltrasonicRanger.py
- 눩 realtime\_two\_channel\_scope.py
- 눩 SmartLED\_RGBMatrix5x5.py
  - 1- Exécuter le programme *realtime\_scopeDistanceUltrasonicRanger.py*

Vous pouvez, par exemple, exécuter le programme *realtime\_scopeDistanceUltrasonicRanger.py* fourni dans le dossier « Examples ».

Ce programme permet de tracer un graphe en temps réel de la mesure de la distance à l'aide d'un capteur télémètre à Ultra Son.

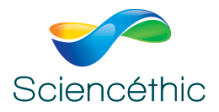

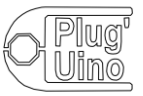

Ce programme permet de tracer un graphe de l'évolution de la distance entre un écran et le télémètre à ultrasons Plug'Uino<sup>®</sup>.

Il convient de brancher préalablement le capteur télémètre à US Plug'Uino<sup>®</sup> à l'aide d'un câble SATA :

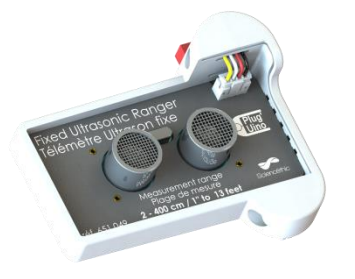

sur l'entrée définie dans le programme realtime\_scopeDistanceUltrasonicRanger.py, ici sur l'entrée D3 (définie et modifiable à la ligne 63 du programme).

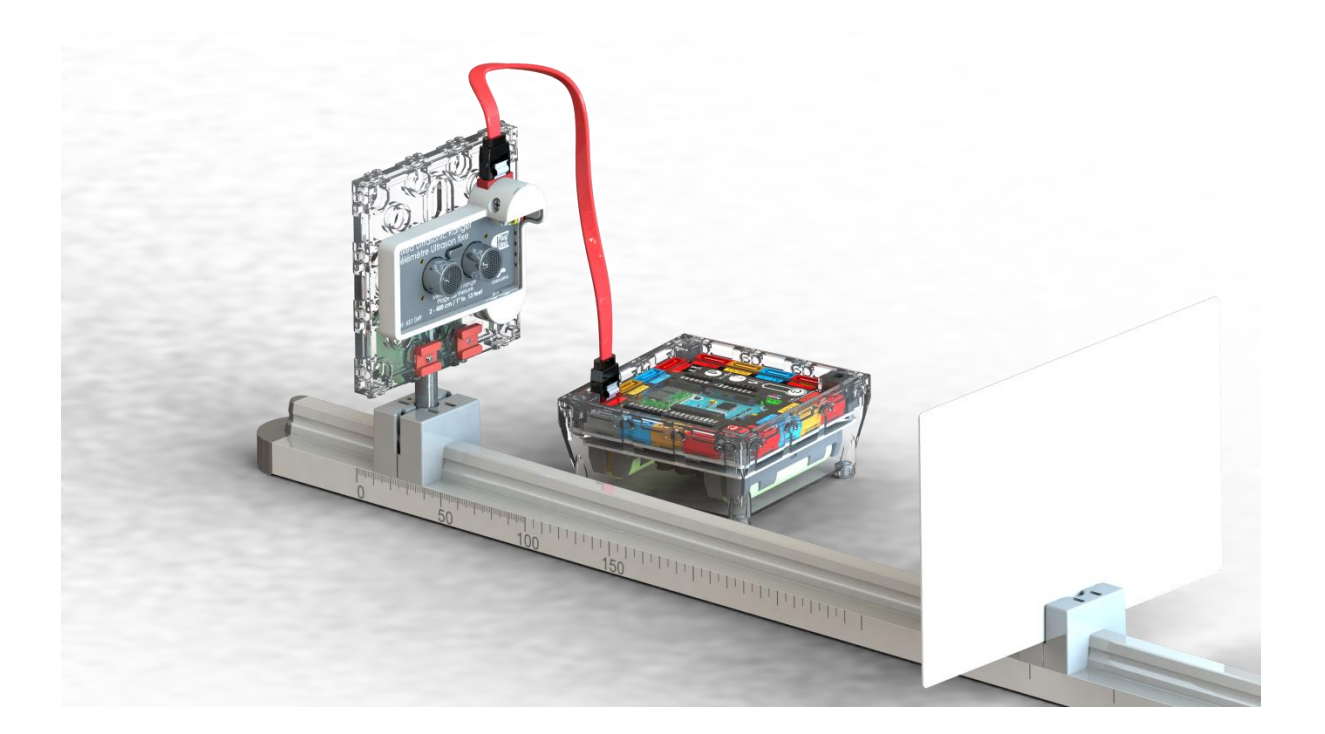

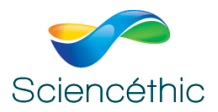

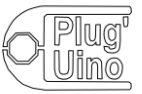

Premiers pas avec Arduino<sup>TM</sup> Uno et Python

Ouvrir le programme (Run file as a script) realtime\_scopeDistanceUltrasonicRanger.p à l'aide de l'éditeur Pyzo :

#### Aperçu du programme :

| File Edit View Settings Shell Run Tools Help                                          |                                                    |        |
|---------------------------------------------------------------------------------------|----------------------------------------------------|--------|
| Likno(wickSetup.org) realitime_scopeDistanceUitrasonicRanger.py                       |                                                    |        |
| 21 def undata(solf_data);                                                             |                                                    |        |
| and applace(set), backs, and applace to the buffer                                    | 68 bytes                                           | 1      |
| az # add new data to the buffer                                                       | avrdude.exe: reading on-chip flash data:           |        |
| <pre>33 setT.plotbuffer = np.append(setT.plotbuffer, setT.fingbuffer)</pre>           |                                                    |        |
| 34 # only keep the 500 newest ones and discard the old ones                           | Reading   ###################################      | 18888  |
| <pre>35 self.plotbuffer = self.plotbuffer[-500:]</pre>                                | ######################################             |        |
| 36 self.ringbuffer = []                                                               |                                                    |        |
| 37. # set the new 500 points of channel 9                                             | and the second second second second                |        |
| 38 self line set vdata(self nlothuffer)                                               | avroude.exe: verifying                             |        |
| 30 return colf line                                                                   | avroude.exe: 32708 bytes of flash verified         |        |
| An An                                                                                 |                                                    |        |
|                                                                                       | avrdude.exe done. Thank you.                       |        |
| A1 # appends data to the ringbutter                                                   |                                                    |        |
| <pre>42 def addData(self, v):</pre>                                                   |                                                    |        |
| 43 self.ringbuffer.append(v)                                                          | Kernel process terminated for pestart (8)          |        |
| 44 · · · · · · · · · · · · · · · · · ·                                                | nemec process cerminated for resource (o)          |        |
| 45                                                                                    | Buthen 2 7 2 /u2 7 2 offerford12 Mar 25 2010       | 22.2   |
| 46 # Create an instance of an animated scrolling window                               | Python 3.7.5 (V3.7.5.014000012, Mar 25 2019, .     | 6616   |
| 47 # To plot more channels just create more instances and add callback handlers below | 2:05) on windows (54 bits).                        |        |
| 10 coltineD attinder = DoltineD attinder()                                            | This is the Pyzo interpreter with integrated e     | went . |
| <pre>construction = nestrumerconstruct()</pre>                                        | loop for ASYNCIO.                                  |        |
| 49                                                                                    | Type 'help' for help, type '?' for a list of *     | magi   |
| 50 # sampling rate: 100HZ                                                             | c* commands.                                       |        |
| 51 samplingRate = 100                                                                 | Running script: "C:\Users\Nichel\Desktop\Pyhto     | bhAnd  |
|                                                                                       | uinoPackane A14) ressources) Publics examples) nuF | irma   |
| 53 # called for every new sample which has arrived from the Arduino                   | talford(kage of (resources (ryitor) examples (py)  | ar me  |
| 54 def callBack(pulseWidth):                                                          | revertiedritme_scobertsrencedritesoutcuender       | P.A.   |
| 55 distance = ( (nulseWidth/1808808) * 340) / 2                                       |                                                    |        |
| and the semile to the plotwindow                                                      |                                                    |        |
| 50 * Send the sempte to the professional                                              |                                                    | •      |
| a learrimerorwindow.addata(distance)                                                  | Source st., @8 File Browser                        | 80     |
| an a feet the Ardunic board                                                           | and and a Click star to backmark current dir       |        |
| Sa bend = Arching (Dort)                                                              | Citick star to bookmark correct or                 |        |
| al contra - Aradano(Pont)                                                             | RealtimePI C:\Users\Michel                         |        |
| 62 # Set the sampling rate in the Arduino                                             |                                                    | 4      |
| 53 boerd.semplingOn(1000 / semplingRate)                                              | updat 🕐 🦀 landroid                                 |        |
|                                                                                       | addDat 🕨 👗 idlerc                                  |        |
| set D3 oin as connected to an organitble UltrasonicRanger                             | callBack() > issr                                  |        |
| if intracepic Parager = beard act pip((i(2)))                                         |                                                    |        |
| an an an an an an an an an an an an an a                                              | <ul> <li>Inatplotib</li> </ul>                     |        |
|                                                                                       | thumbhails                                         |        |
| an # Register the caliback which adds the data to the animated prot                   | AonData                                            |        |
| by ultraosnicHanger.register_callback(callBack)                                       | Apple and                                          |        |
|                                                                                       | <ul> <li>Application Data</li> </ul>               |        |
| 71 # Enable the callback                                                              | Contacts                                           |        |
| 72 ultraosnicRanger.enable reporting()                                                | h Cookier                                          |        |
| 73                                                                                    | COONES                                             |        |
| 74                                                                                    | Desktop                                            |        |
| 75 # show the plot and start the animation                                            | Documents                                          |        |
| 76 alt show()                                                                         | Downloads                                          |        |
| 77                                                                                    | b Counteday                                        |        |
| 7 # peeds to be called to close the social post                                       | Favorites                                          |        |
| A LINEAR IN THE ARCENT OF CARE OF THE SECTOR FOR                                      | 🕨 👢 Kodak                                          |        |
| TP brand suit()                                                                       |                                                    |        |
| 79 board.exit()                                                                       | Links                                              |        |
| 79 board.exit()<br>88                                                                 | Links                                              |        |
| 79 board.exit()<br>80 print("finished")                                               | Links     Local Settings                           |        |

Chercher dans les lignes de ce programme, l'instruction qui définit l'entrée où doit être connecté le télémètre à US : ici D3

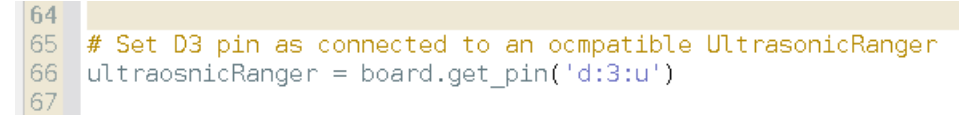

## Lancer le programme : Menu Run

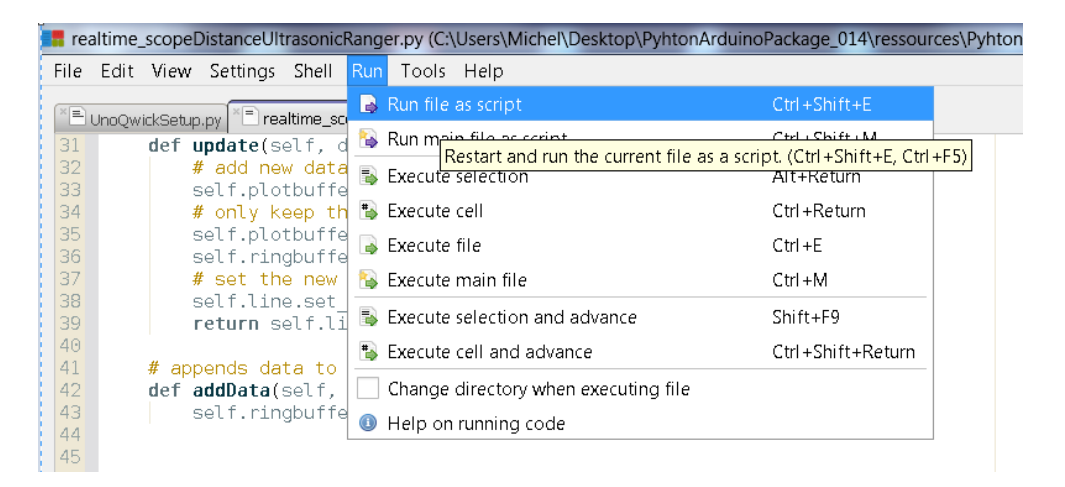

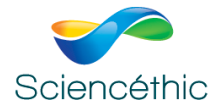

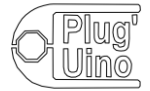

Au bout de quelques secondes, une fenêtre s'affiche et vous pouvez tracer les variations de la distance entre le capteur télémètre US et l'écran qui réfléchit les US.

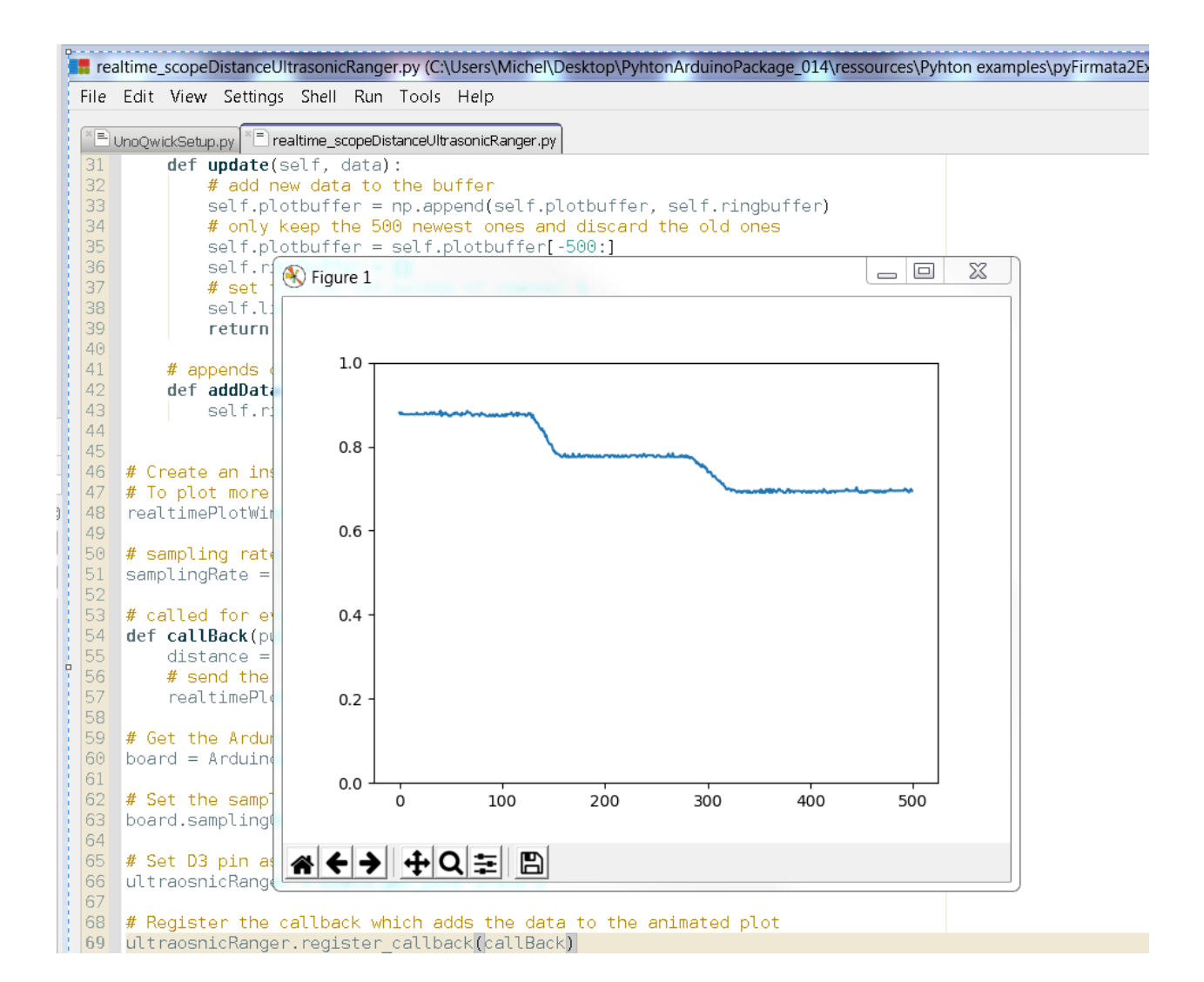

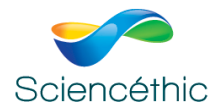

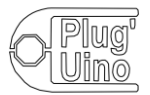

#### 1- Exécuter le programme blink.py

Ce programme permet de faire clignoter la LED orange sur la carte Plug'Uino® Uno

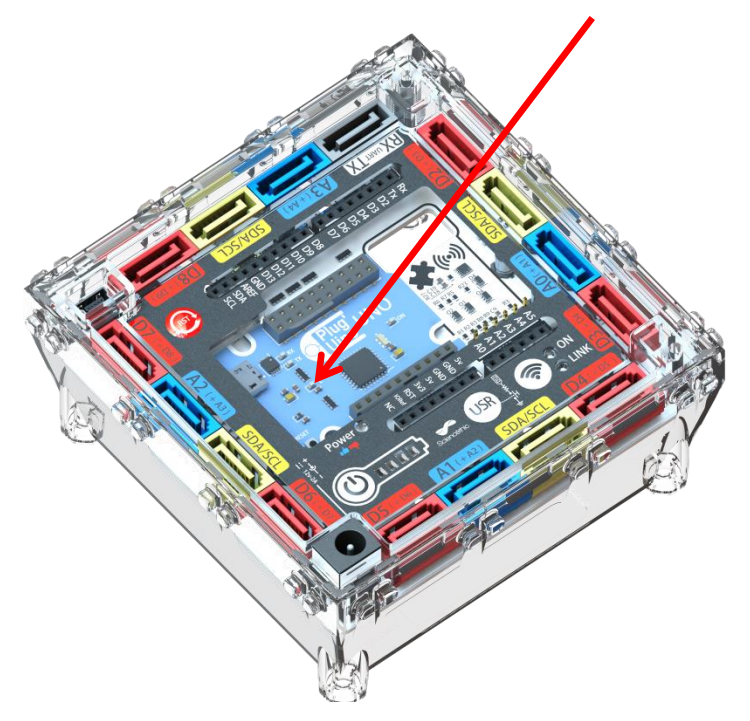

Attention, ce programme fait appel à la nouvelle librairie PyFirmata2Ext.

Selon la version de votre package, il convient de corriger dans les lignes de code où apparaît le texte « pyfirmata2 », le remplacer par « pyfirmata2Ext », ici lignes 38 et 41

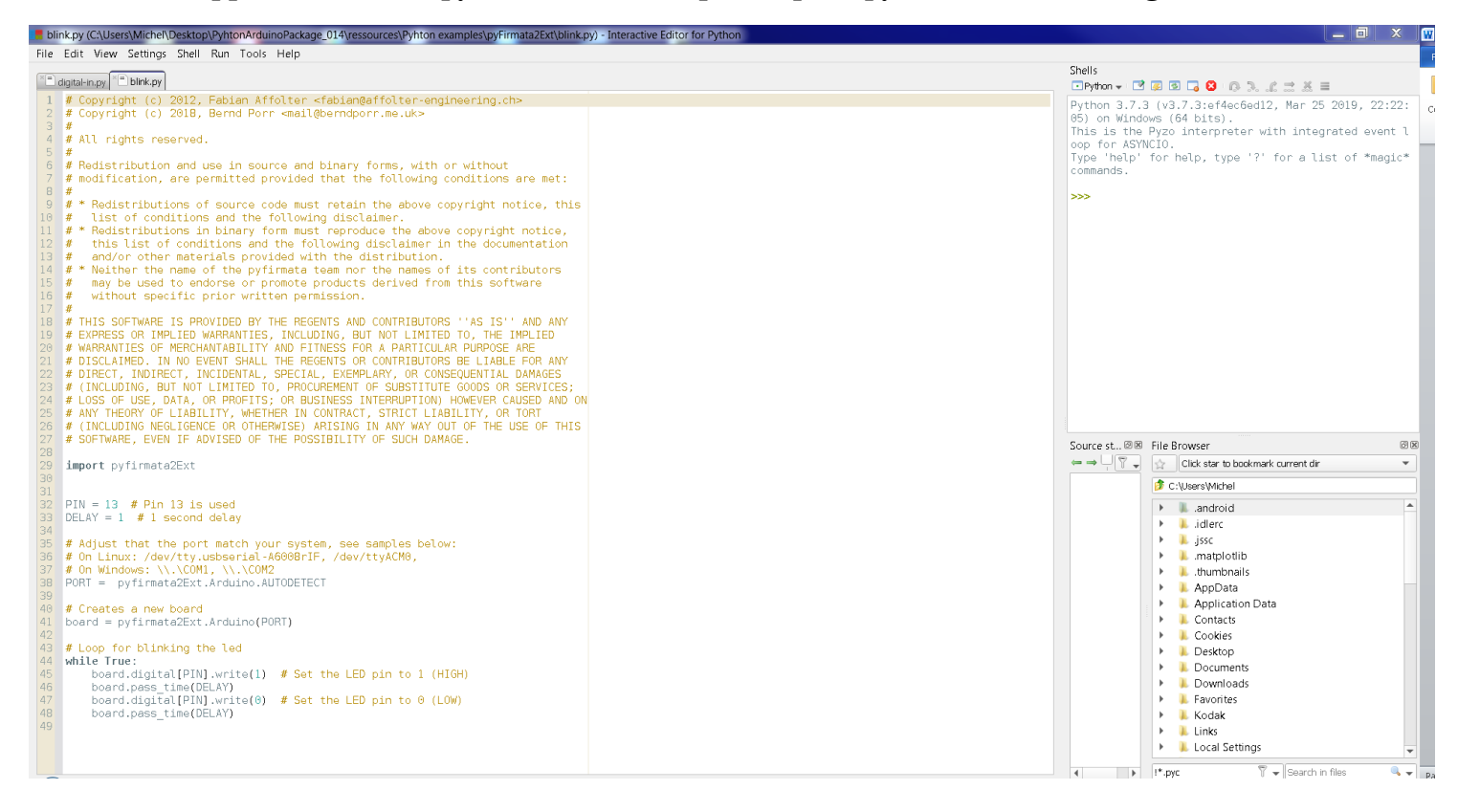

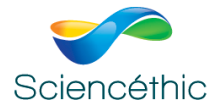

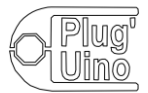

2- Exécuter le programme digital-in.py

Ce programme permet de tester l'entrée D0 et d'indiquer si le capteur numérique branché sur cette entrée (Bouton poussoir par exemple) est activé (Button pressed) ou non (Button not pressed)

Attention, ce programme fait appel à la nouvelle librairie PyFirmata2Ext.

Selon la version de votre package, il convient de corriger dans les lignes de code où apparaît le texte « pyfirmata2 », le remplacer par « pyfirmata2Ext », ici lignes 36 et 39.

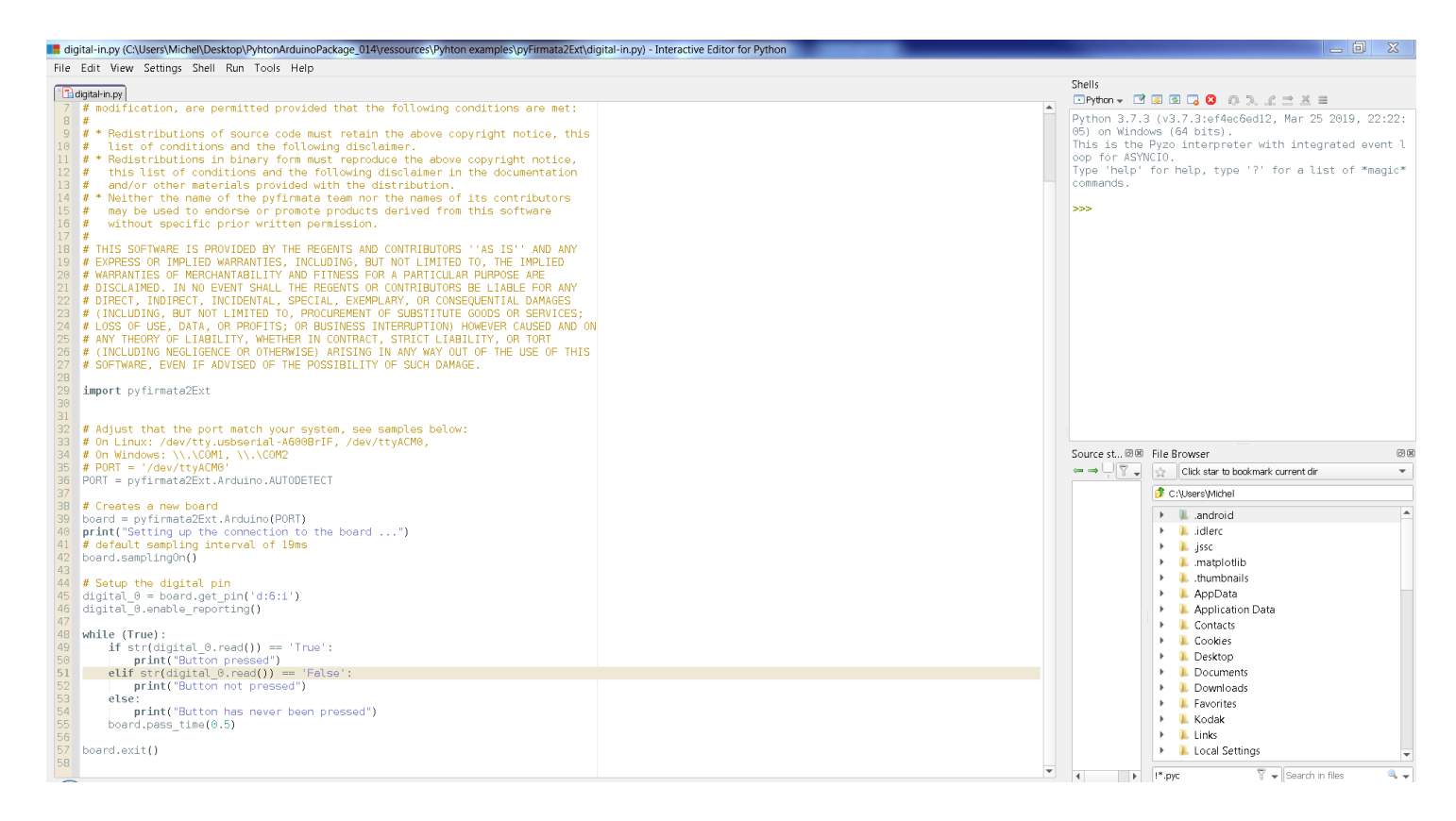

Brancher un bouton poussoir Plug'Uino® sur l'entrée D6 :

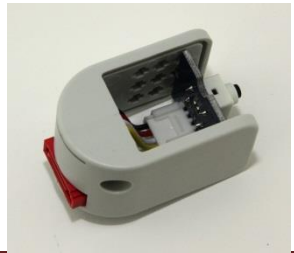

Version 3 – 06/09/2019

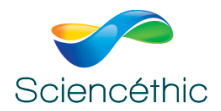

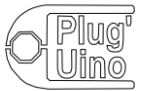

# Le programme s'exécute dans le Shell de Pyzo à droite de votre écran :

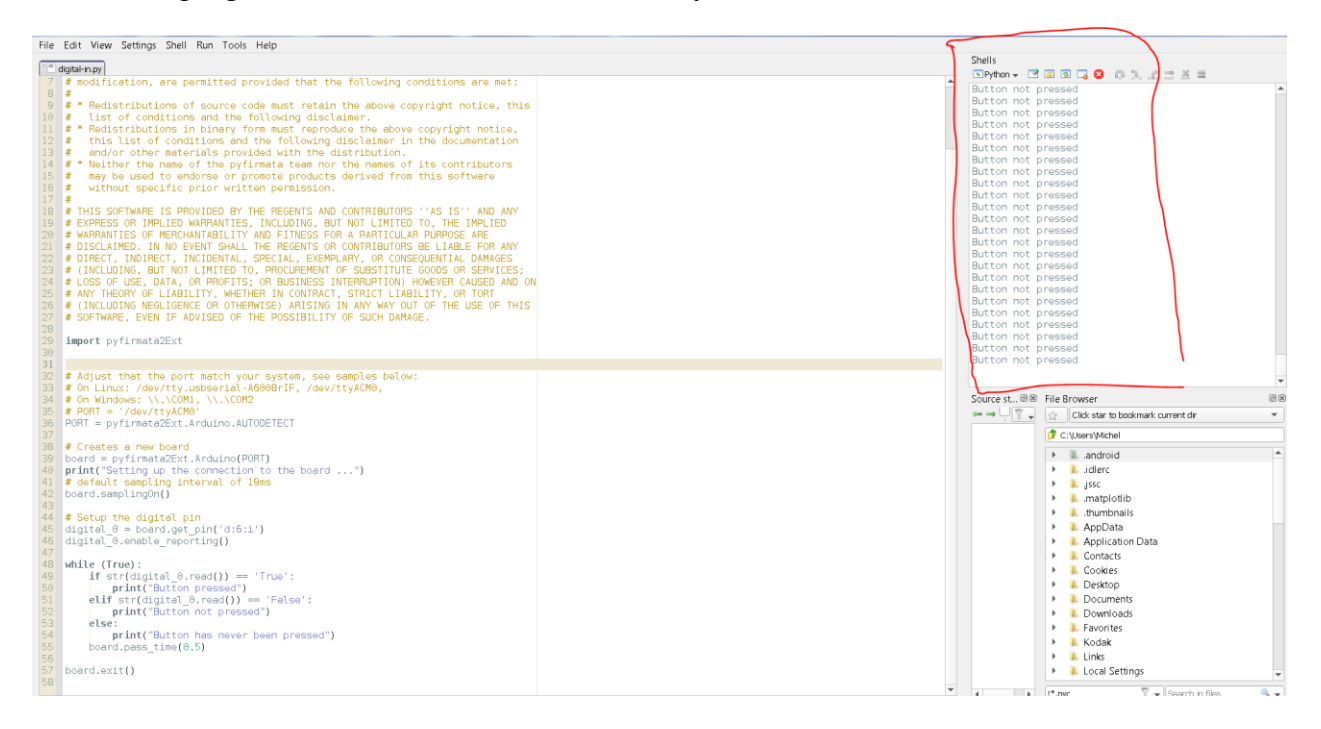

| Shells                                                                                                    |
|----------------------------------------------------------------------------------------------------|
| Python      Python      P |
| Button not pressed<br>Button not pressed                                                                                                    |
| Source st                                                                                                    |

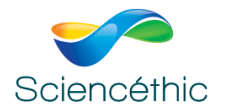

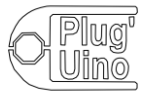

# 3- Exécuter le programme print\_analog\_data.py

Ce programme permet de lire et d'écrire des données analogiques au rythme d'acquisition de 50 Hz sur l'entrée A0 pendant 10 secondes (la valeur affichée par Python évolue de 0 à 1 pour une tension analogique en entrée du CAN qui évolue de 0 à 5 V).

Brancher par exemple le capteur Pression -1000/+2000 hPa, équipé d'une seringue sur l'entrée A0 et enregistrer l'évolution de la pression sur 10 secondes.

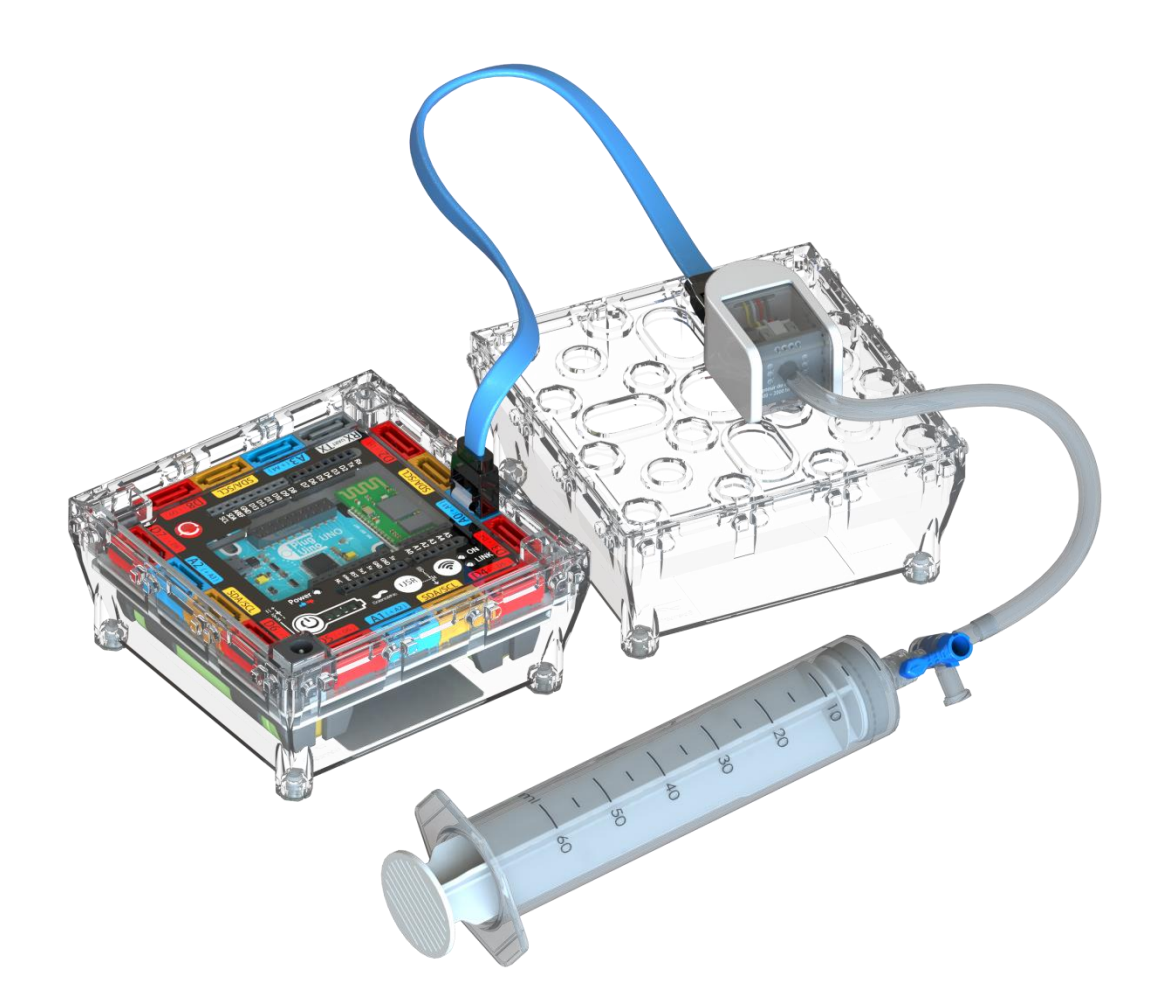

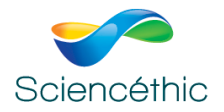

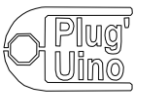

Les valeurs obtenues suite à l'exécution du programme apparaissent dans le schell à droite et peuvent ensuite être copiées-collées dans Excel pour un traitement.

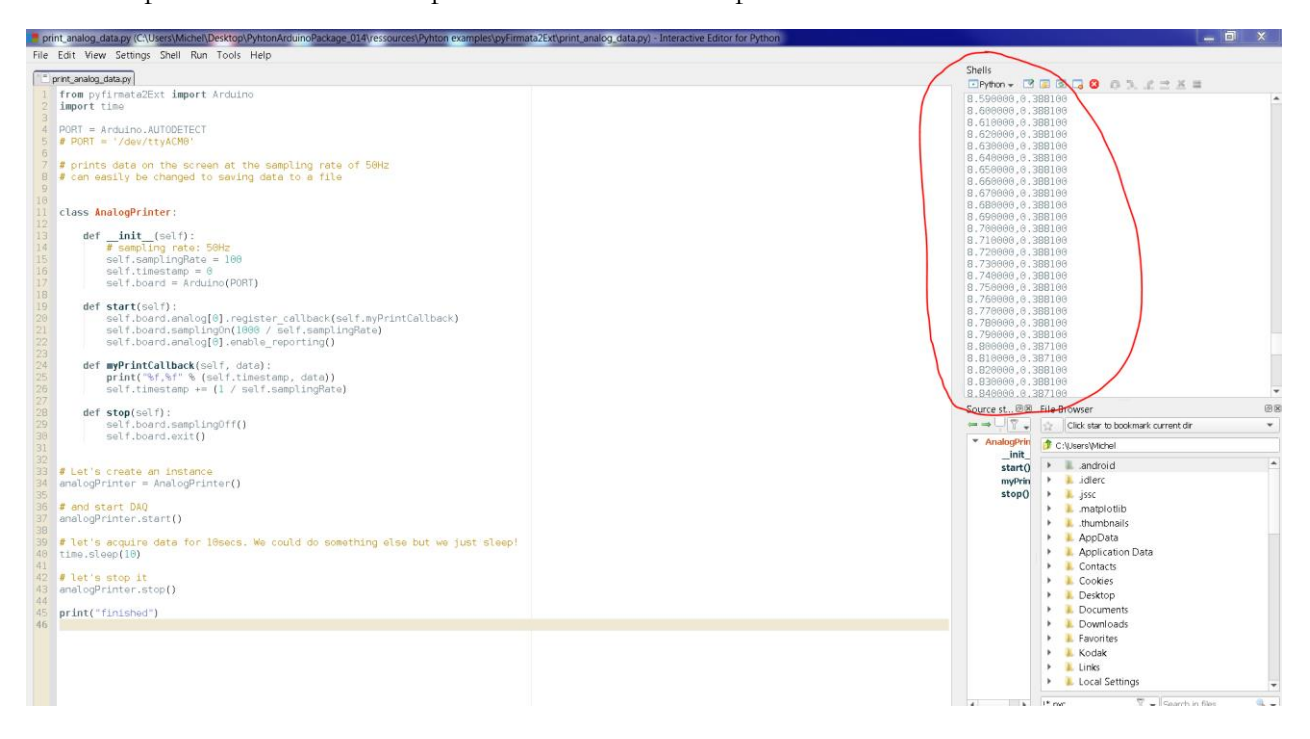

| Python ▼<br>Python ▼<br>Python ♥<br>Python ♥<br>Python |   |
|----------------------------------------------------------------------------------------------------|---|
| 9.790000,0.998000       .         9.800000,0.998000       .         9.810000,0.998000       .         9.830000,0.998000       .         9.840000,0.998000       .         9.850000,0.999000       .         9.860000,0.999000       .         9.850000,0.999000       .         9.860000,0.999000       .         9.860000,0.998000       .         9.880000,0.998000       .         9.890000,0.998000       .         9.890000,0.998000       .         9.990000,0.998000       .                                                                                                    |   |
| 9.910000,0.999000<br>9.920000,0.998000<br>9.930000,0.998000<br>9.940000,0.998000<br>9.950000,0.998000<br>9.960000,0.998000<br>9.970000,0.998000<br>9.980000,0.998000<br>9.990000,0.998000<br>10.000000,0.998000<br>finished                                                                                                    |   |
| >>>                                                                                                    | - |

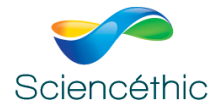

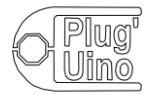

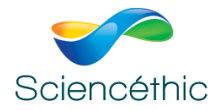

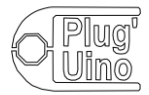